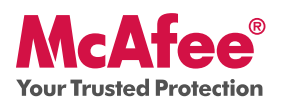

## **Unbeschwertes Surfen und Recherchieren im Internet**

McAfee Internet Security Suite schützt Ihren PC und Ihre Identität, wenn Sie online sind. Das Programm umfasst PC- und Netzwerk-Tools sowie McAfee® SiteAdvisor<sup>™</sup> für das sichere Surfen im Internet.

Die Internet Security Suite kann über das McAfee<sup>®</sup> SecurityCenter<sup>™</sup> konfiguriert und verwaltet werden. In dieser Kurzanleitung erfahren Sie mehr über die folgenden Themen:

- Erste Schritte
- Zugriff auf das Produkt
- Neue Funktionen und deren Verwendung
- Wir sorgen dafür, dass Sie sicher sind

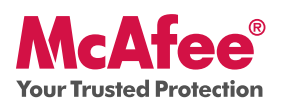

## **Erste Schritte**

Mit Ihrem McAfee-Produkt und SecurityCenter können Sie Ihren Computer mühelos schützen. So installieren Sie das Programm:

| Produktinstallation von einer CD aus                                                                                                    | Produktinstallation von der McAfee-Web-<br>site aus                                                                                                    |
|----------------------------------------------------------------------------------------------------|----------------------------------------------------------------------------------------------------|
| 1. Legen Sie die Produkt-CD in das CD-<br>ROM-Laufwerk ein.                                                                                                    | <ol> <li>Rufen Sie die Website von McAfee auf,<br/>und klicken Sie auf Mein Konto.</li> </ol>                                                                                                    |
| <ol> <li>Der McAfee-Installationsbildschirm<br/>wird automatisch angezeigt. Wenn diese<br/>Anzeige nicht erscheint, klicken Sie auf<br/>dem Windows-Desktop auf Start und<br/>anschließend auf Ausführen. Geben Sie<br/>D:\SETUP.EXE in das Dialogfeld Aus-<br/>führen ein ("D" steht für den Laufwerk-</li> </ol> | 2. Geben Sie Ihre E-Mail-Adresse und<br>Ihr Kennwort für McAfee in die ent-<br>sprechenden Felder ein. Klicken Sie<br>anschließend auf <b>Anmeldung</b> , um die<br>Seite mit Ihren <b>Kontoinformationen</b><br>aufzurufen. |
| buchstaben Ihres CD-ROM-Laufwerks).<br>Klicken Sie auf <b>OK.</b>                                                                                                    | 3. Suchen Sie in der Liste nach Ihrem<br>Produkt, und klicken Sie auf das Symbol<br>zum <b>Herunterladen</b> .                                                                                                    |
|                                                                                                    | 4. Lesen Sie den Endkunden-Lizenzvertrag durch, und akzeptieren Sie diesen.                                                                                                    |
|                                                                                                    | 5. Klicken Sie auf <b>Download</b> , um den<br>Download Manager herunterzuladen.                                                                                                    |
|                                                                                                    | 6. Folgen Sie den Anweisungen, um den<br>Download Manager zu starten.                                                                                                    |

## Weitere Informationen

| > Legen Sie die Produkt-CD<br>in das CD-ROM-Laufwerk<br>ein. | > Öffnen Sie den Windows-<br>Explorer: Klicken Sie auf<br>dem Windows-Desk-<br>top auf Start und an-<br>schließend auf Suchen. | > Suchen Sie nach dem<br>Ordner mit den Hand-<br>büchern, und dop-<br>pelklicken Sie auf die<br>PDF-Datei des Benutzer-<br>handbuchs, das Sie öffnen<br>möchten. |
|--------------------------------------------------------------|----------------------------------------------------------------------------------------------------|----------------------------------------------------------------------------------------------------|
|--------------------------------------------------------------|----------------------------------------------------------------------------------------------------|----------------------------------------------------------------------------------------------------|

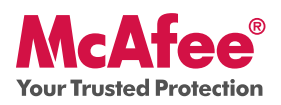

## **Zugriff auf das Produkt**

Nach der Installation werden McAfee-Programme automatisch gestartet und im Hintergrund ausgeführt. Führen Sie einen der folgenden Schritte aus, um SecurityCenter zu öffnen:

1. Doppelklicken Sie auf das Symbol auf dem Desktop.

2. Klicken Sie auf **Start**, wählen Sie **Alle Programme** (oder **Programme**), wählen Sie **McAfee**, und wählen Sie anschließend **McAfee SecurityCenter**.

3. Doppelklicken Sie auf das Symbol **M** im Windows-Systemfeld neben der Anzeige der Uhrzeit.

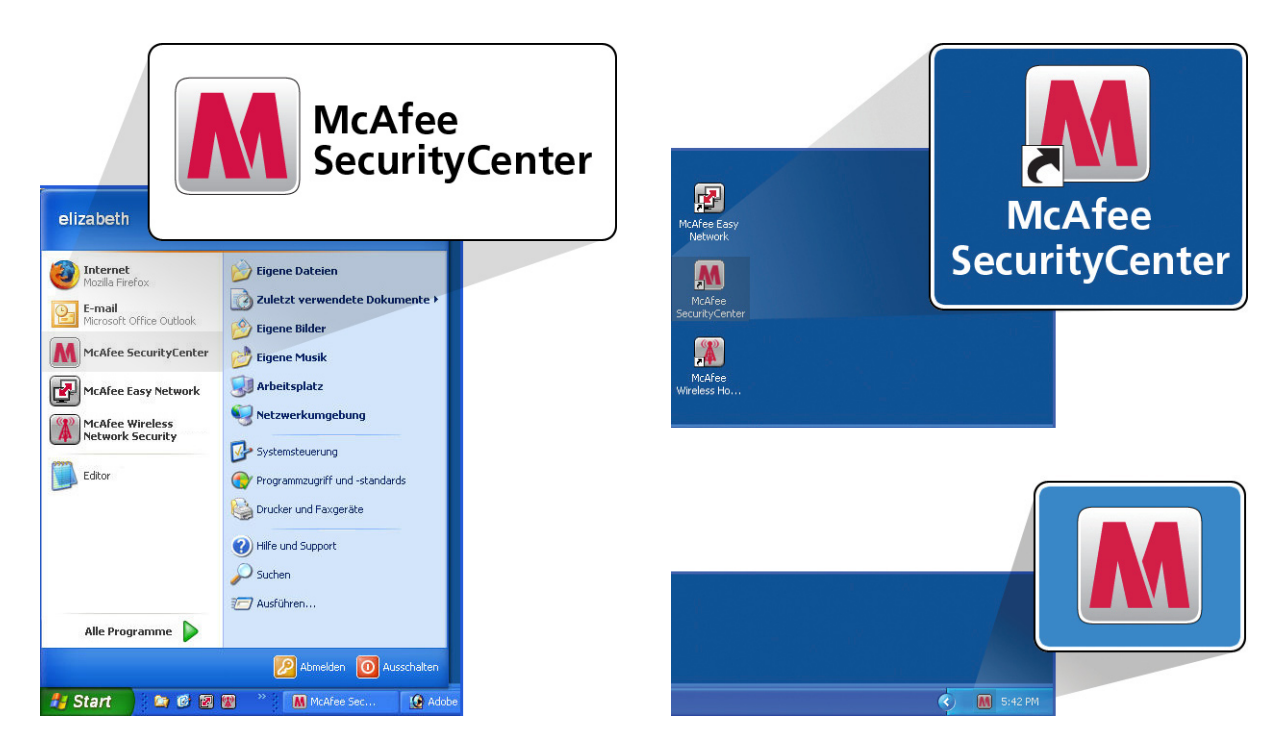

Nachdem Sie SecurityCenter geöffnet haben, können Sie Ihre installierten McAfee-Produkte durch Klicken auf den Link **View Details** (Details anzeigen) unten rechts in der Konsole anzeigen lassen. Ihre McAfee-Produkte können direkt in SecurityCenter verwaltet werden.

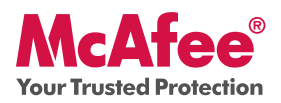

### **Neue Funktionen und deren Verwendung**

Informationen dazu, wie Sie die vorkonfigurierten Einstellungen von McAfee optimal nutzen können, finden Sie in den Beschreibungen zu den unten aufgeführten Funktionen.

- $\rightarrow$  McAfee<sup>®</sup> SecurityCenter<sup>™</sup>
- → AntiVirus, AntiSpyware und weiterer Schutz
- → Prüfung und Aktualisierung mit einem Klick
- $\rightarrow$  Firewall-Schutz
- → PC-Schutz- und Leistungs-Tools
- $\rightarrow$  Sichern und Wiederherstellen
- → E-Mail, Instant Messaging (IM) und Schutz vor Spam-Mails
- → Kindersicherung
- → Identitätsschutz
- $\rightarrow$  McAfee SiteAdvisor
- $\rightarrow$  Network Manager
- $\rightarrow$  EasyNetwork (3 User)
- $\rightarrow$  McAfee<sup>®</sup> Shredder

## Neue Funktionen: McAfee SecurityCenter

Ihr Produkt ist mit dem neu gestalteten McAfee SecurityCenter verbunden, damit Sie den Sicherheitsstatus Ihres Computers mit einem Blick einsehen können.

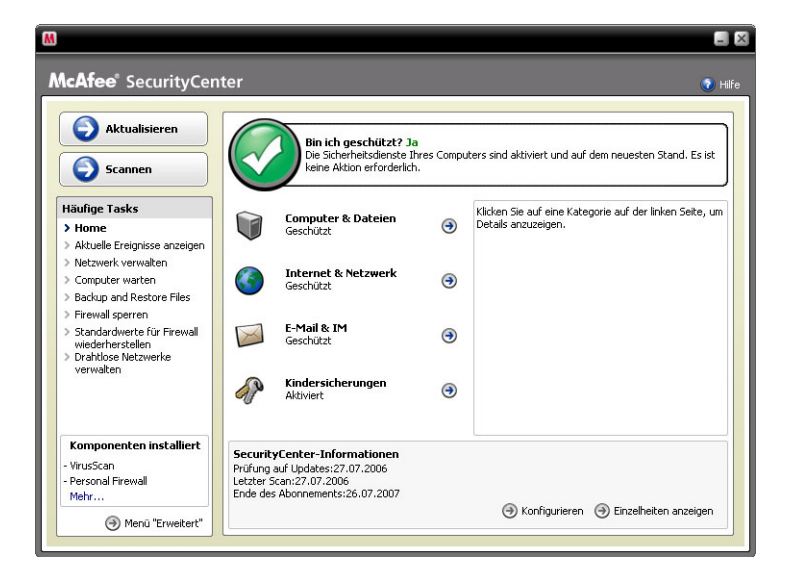

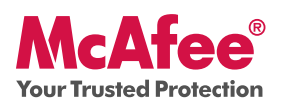

## Verwendung von SecurityCenter

Bei der Installation zeigt SecurityCenter durch ein grünes Häkchen an, dass der Sicherheitsstatus umfassendem Schutz bietet. Wenn sich der Sicherheitsstatus während der Laufzeit Ihres Abonnements ändert, wird eine Meldung mit den Sicherheitsmaßnahmen eingeblendet, deren Durchführung McAfee zur Wiederherstellung eines umfassenden Schutzes empfiehlt. Die drei verschiedenen Stufen des Sicherheitsstatus werden unten aufgeführt.

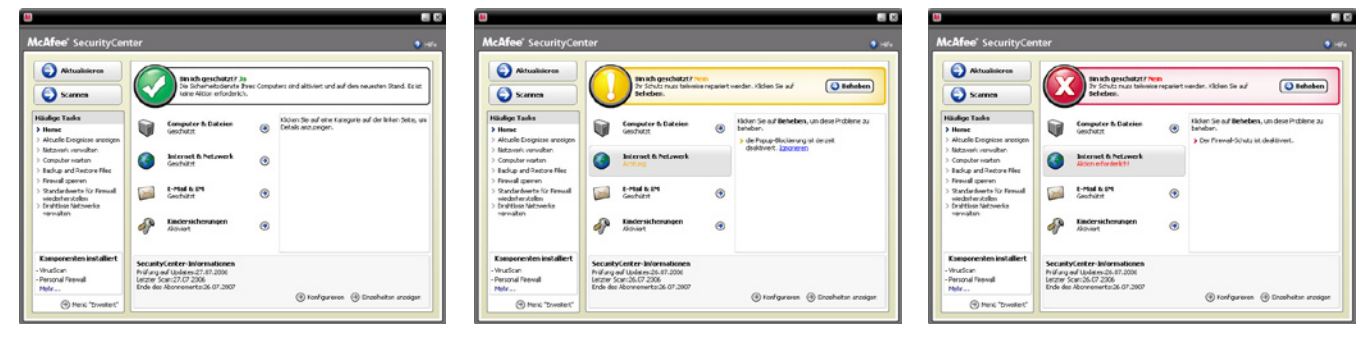

Neue Funktionen: AntiVirus, AntiSpyware und weiterer Schutz

Ihr Produkt bietet die folgenden neuen und verbesserten Funktionen:

- Verbesserte Prüfung auf Viren: Schnellere Prüfung auf Viren und Spyware.
- **SystemGuards:** Überwachen den Computer im Hinblick auf bestimmte Aktivitäten, die darauf hinweisen können, dass Viren oder Spyware sich zu installieren versuchen.
- **McAfee® X-Ray für Windows:** Erkennt und entfernt Rootkits, die darauf ausgelegt sind, sich vor Windows zu verbergen und die Installation von Spyware ohne Ihr Wissen auf Ihrem PC erleichtern.
- **Buffer-Overflow-Schutz:** Verhindert Buffer-Overflow-Angriffe auf Ihren PC.
- **Skriptprüfung:** Verhindert, dass Ihr PC durch unbeabsichtigte Downloads und ähnliche Aktivitäten angegriffen wird.
- **WormStopper:** Verhindert, dass unbekannte E-Mail-Anwendungen Würmer ohne Ihr Wissen versenden.

## Verwendung: AntiVirus, AntiSpyware und weiterer Schutz

Ihr Produkt ist im Hinblick auf einen idealen Schutz vorkonfiguriert, sodass Sie keine Einstellungen ändern müssen, um die Sicherheit zu gewährleisten. Als erfahrener Anwender können Sie das Produkt natürlich auch anders konfigurieren. Wechseln Sie hierzu zum **Menü Advanced** (Erweitert).

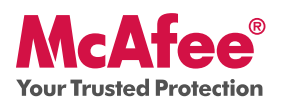

## Neue Funktionen: Prüfung und Aktualisierung mit einem Klick

Ihr Produkt überwacht Ihren Computer automatisch auf Viren, Spyware und andere Bedrohungen. Standardmäßig führt SecurityCenter außerdem einmal pro Woche eine geplante Prüfung durch.

## Verwendung: Prüfung und Aktualisierung mit einem Klick

Wenn Sie eine manuelle Prüfung starten möchten, klicken Sie auf die Schaltfläche **Scan** (Scannen).

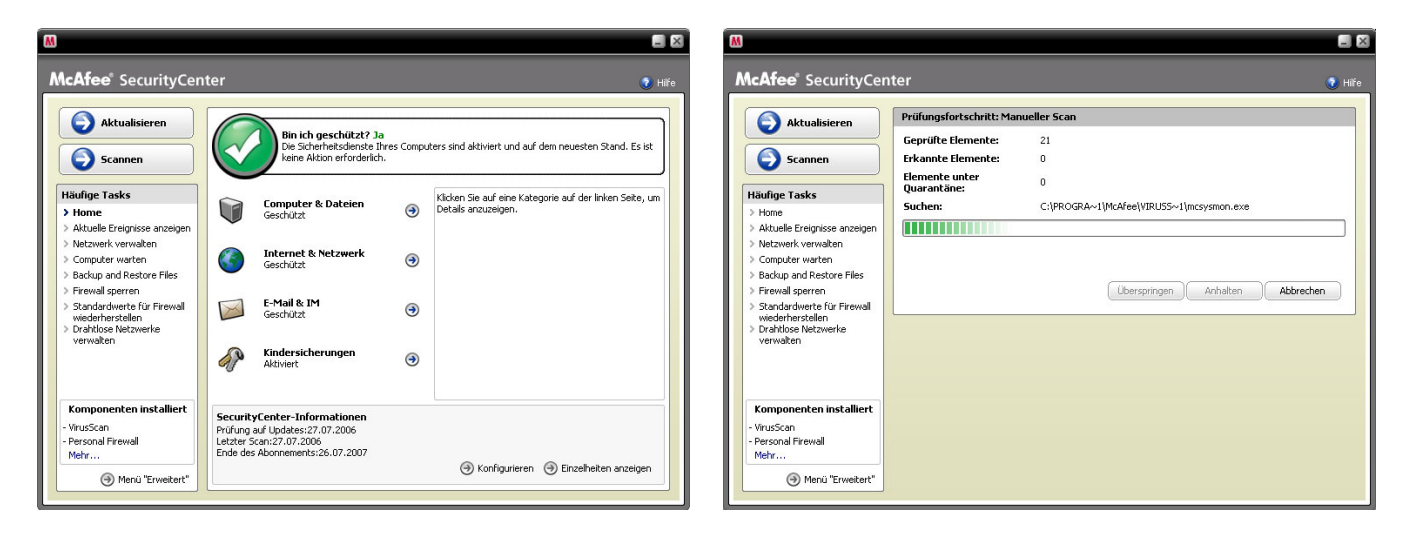

Wenn Sie mit dem Internet verbunden sind, prüft SecurityCenter automatisch, ob Aktualisierungen und Upgrades vorhanden sind, und installiert diese automatisch. Wenn Sie manuell nach Aktualisierungen suchen möchten, klicken Sie auf die Schaltfläche **Update** (Aktualisieren). Achten Sie darauf, dass Ihr Computer mit dem Internet verbunden ist, bevor Sie nach Aktualisierungen suchen.

## Neue Funktionen: Verbesserter Firewall-Schutz

Ihr McAfee-Produkt bietet einen umfassenden Schutz bei eingehenden und ausgehenden Verbindungen. Die Firewall vertraut gutartigen Anwendungen automatisch und hilft dabei, Spyware, Trojaner und Keylogger-Programme zu blockieren. Sie schützt auch vor Hacker-Angriffen, überwacht die Internet- und Netzwerkaktivitäten, warnt Sie bei feindlichen oder verdächtigen Ereignissen und liefert detaillierte Informationen über den Internet-Datenverkehr. Der Stealth-Modus der Firewall ermöglicht es Ihnen, im Internet zu surfen, ohne dass Sie dabei von Hackern oder anderen Angreifern attackiert werden können, die es auf Sie oder Ihren PC abgesehen haben.

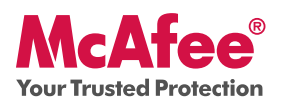

### Verwendung des Firewall-Schutzes

Der Firewall-Schutz ist vorkonfiguriert, sodass Sie keine Einstellungen vornehmen müssen. Als technisch erfahrener Anwender können Sie die Firewall auch neu konfigurieren. Wechseln Sie hierzu zum **Menü Advanced** (Erweitert) in SecurityCenter.

### Verwendung des Stealth-Modus

Sie können in den Stealth-Modus wechseln, indem Sie in der Hauptkonsole von SecurityCenter auf **Internet & Network** (Internet und Netzwerk) klicken. Klicken Sie auf die Option **Configure** (Konfigurieren), und klicken Sie dann im Bereich für den Firewall-Schutz auf **Advanced** (Erweitert). Mit dem Cursor können Sie die gewünschte Sicherheitsstufe einstellen. Sie können die Sicherheitsstufe erhöhen, je nachdem, wie stark Sie im Internet verborgen bleiben möchten. Um den Stealth-Modus zu aktivieren, verschieben Sie die Cursor auf **Stealth**.

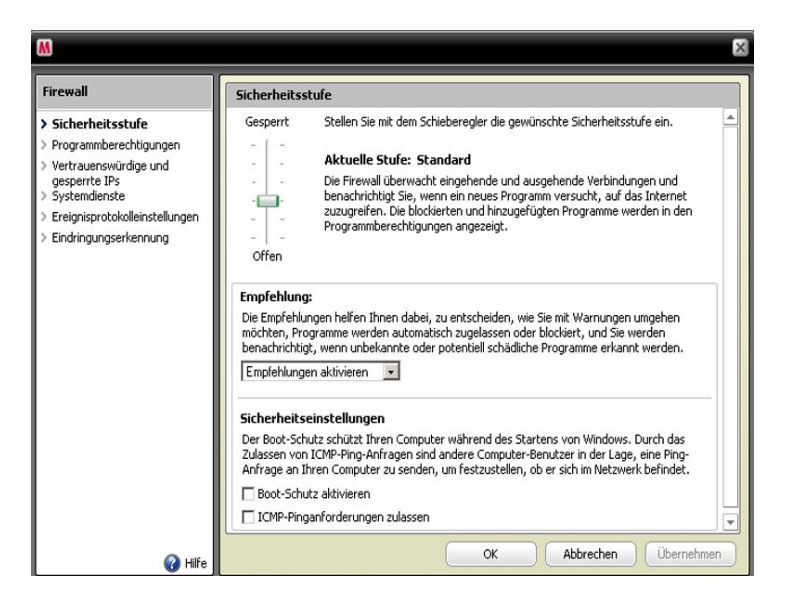

## Neue Funktionen: PC-Schutz- und Leistungs-Tools

In Ihr Produkt sind PC-Schutz- und Leistungs-Tools integriert, mit denen Sie Ihren PC optimieren können, damit er virenfrei bleibt und reibungslos läuft. Mit diesen integrierten Tools können Sie unnötige Junk-Dateien und andere temporäre Dateien sicher löschen. Sie können außerdem Disk Defragmenter nutzen, um Ihren PC zu defragmentieren, und Task Scheduler, um einen festen Zeitpunkt für die automatische Ausführung von Bereinigungsaufgaben festzulegen.

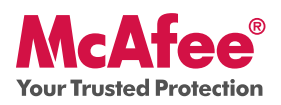

### Verwendung: PC-Schutz- und Leistungs-Tools

Auf diese Funktionen können Sie über den Bereich **Common Tasks > Maintain Computer** (Allgemeine Aufgaben > Computer warten) zugreifen.

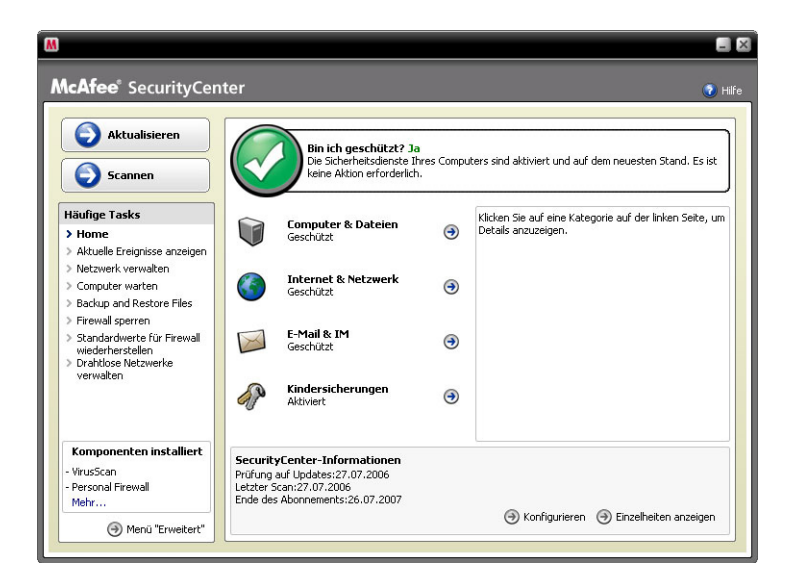

Klicken Sie auf Maintain Computer (Computer warten).

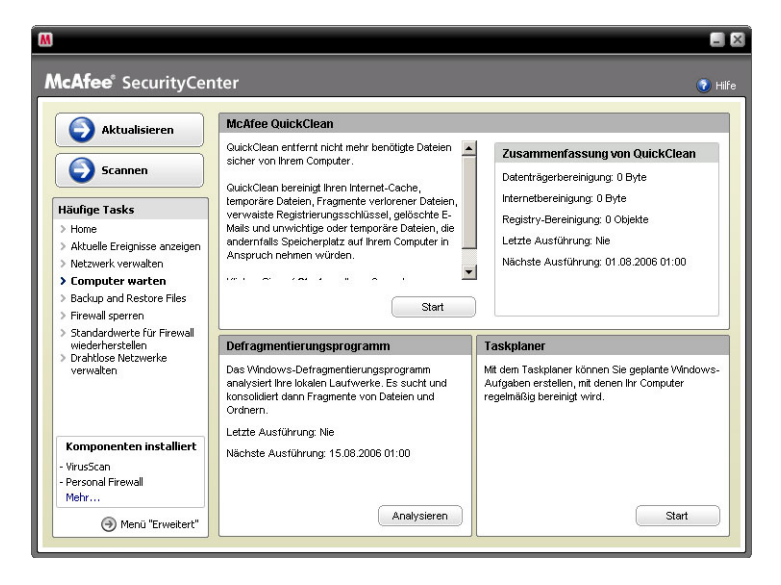

Um die unnötigen Junk-Dateien zu entfernen, die sich auf Ihrem Computer angesammelt haben, klicken Sie einfach im Bereich **QuickClean** von McAfee auf **Start**.

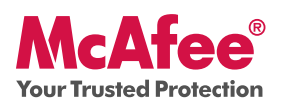

Die Defragmentierung Ihrer Festplatte starten Sie, indem Sie auf die Schaltfläche Analyze (Analysieren) klicken.

Während der **Defragmentierung** einer Festplatte erscheint auf dem Bildschirm folgende Anzeige.

| 💕 Disk Defragment    | er                                              |                                       |           |                      |                        |
|----------------------|-------------------------------------------------|---------------------------------------|-----------|----------------------|------------------------|
| Datei Aktion Ansid   | ht <u>2</u>                                     |                                       |           |                      |                        |
| ← → 🖪 😫              |                                                 |                                       |           |                      |                        |
| Volume               | Status                                          | Dateisystem                           | Kapazität | Freier Speicherplatz | % freier Speicherplatz |
| HP_RECOVERY (D:)     |                                                 | FAT32                                 | 6.40 GB   | 699 MB               | 10 %                   |
| HP_PAVILION (C:)     |                                                 | NTFS                                  | 180 GB    | 153 GB               | 84 %                   |
| Geschätzte Datenträg | erverwendung vor der D<br>erverwendung nach der | efragmentierung:<br>Defragmentierung: |           |                      |                        |
| Überprüfen D         | efragmentieren Unt                              | erbrechen An                          | halten Bi | ericht anzeigen      | er Soeicherolatz       |
|                      |                                                 |                                       |           |                      |                        |

Nach Abschluss der Analyse klicken Sie auf **Defragment** (Defragmentieren), um die Festplatte zu defragmentieren.

Sie können ein Datum und eine genaue Uhrzeit für eine automatische Bereinigung des Computers festlegen.

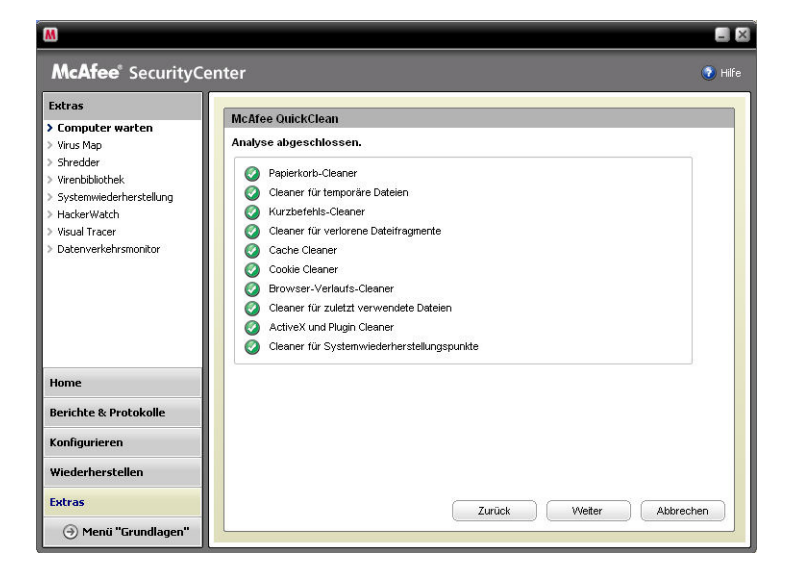

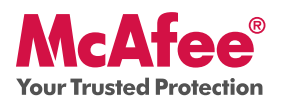

### Neue Funktionen: Sichern und Wiederherstellen

Diese Funktion speichert Kopien Ihrer wichtigsten Dateien, wann immer Sie möchten. Die Dateien werden dabei auf einem CD-/DVD-, USB- oder einem externen oder Netzwerk-Laufwerk verschlüsselt und gespeichert.

#### Verwendung: Sichern und Wiederherstellen

Wählen Sie die Option **Backup & Restore** (Sichern und Wiederherstellen) unter **Common Tasks** (Allgemeine Aufgaben). Erstellen Sie Ihr McAfee-Sicherungskonto, indem Sie auf **Create a McAfee Data Backup Account** (McAfee-Datensicherungskonto erstellen) klicken.

| Wilkommen bei McAfee Data<br>etzt ein, und genießen Sie die<br>Wiederherstellung per Mauskl<br>ink, um die Einrichtung zu b<br>sich einfach nur anmelden. | Backupl Richten Sie Ihn McAtee Data Backup-Konto<br>e Vorteile automatisierter Sicherungen,<br>kok und vieles mehr. Kicken Sie auf den folgenden<br>gjinnen. Wenn Sie bereits Benutzer sind, müssen Sie |
|----------------------------------------------------------------------------------------------------|----------------------------------------------------------------------------------------------------|
| Neuer Benutzer?                                                                                                    |                                                                                                    |
| McAfee Data Backup-Kon                                                                                                    | to erstellen                                                                                                    |
| Sind Sie bereits Benutzer?<br>Geben Sie Ihre E-Mail-ID u                                                                                                  | ind das Kennwort ein.                                                                                                    |
| E-Mail-ID:                                                                                                    |                                                                                                    |
|                                                                                                    |                                                                                                    |
| Kennwort                                                                                                    |                                                                                                    |
| [                                                                                                    |                                                                                                    |
|                                                                                                    |                                                                                                    |
| Automatisch anmelden                                                                                                    |                                                                                                    |
|                                                                                                    |                                                                                                    |
|                                                                                                    |                                                                                                    |

Wählen Sie nun die zu sichernden Dateien und/oder Ordner, und klicken Sie anschließend auf die Schaltfläche **Back Up Now** (Jetzt sichern) oben links.

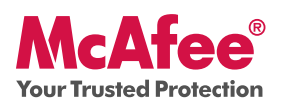

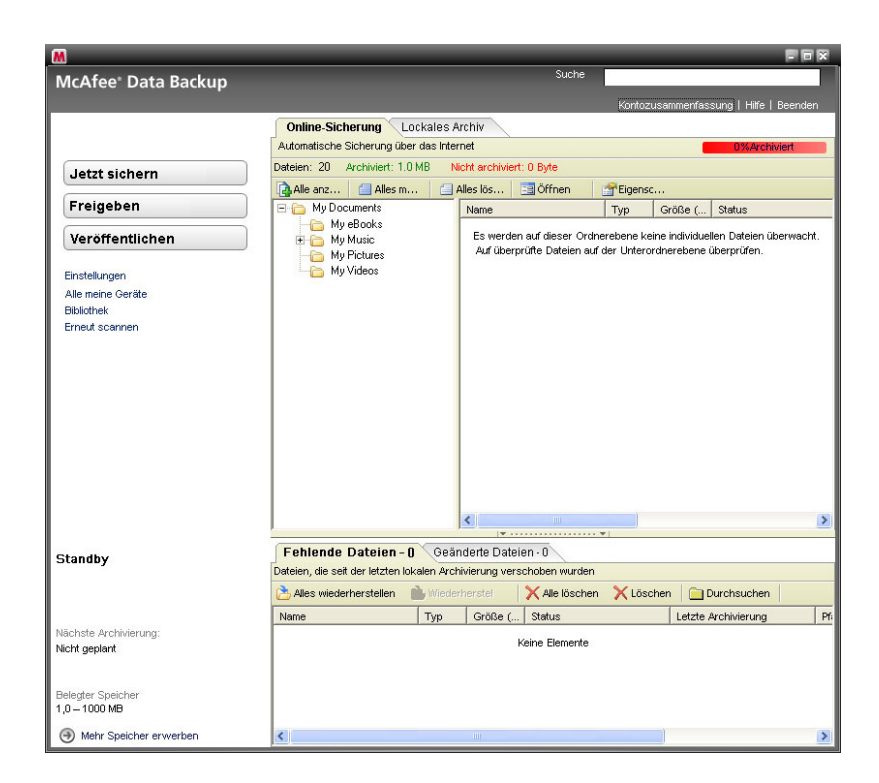

# Neue Funktionen: Verbesserter Schutz für E-Mails und Instant Messaging (IM) sowie Schutz vor Spam-Mails

Ihr McAfee-Produkt bietet auch die folgenden neuen und verbesserten Funktionen:

- Der Virenschutz für E-Mails und IM prüft eingehende und ausgehende E-Mails und IM einschließlich Anhängen und ZIP-Dateien mittels einer umfassenden Prüfung, die über eine Standardprüfung hinausgeht. Der verbesserte Schutz vor Würmern verhindert, dass unbekannte E-Mail-Anwendungen E-Mails ohne Ihr Wissen versenden.
- Der Spyware-Schutz für E-Mails und IM fungiert nun als Firewall für Ihre E-Mails und IM. Die Skriptprüfung verhindert, dass Ihr PC durch unbeabsichtigte Downloads und ähnliche Aktivitäten angegriffen wird, während der WormStopper verhindert, dass unbekannte E-Mail-Anwendungen Würmer ohne Ihr Wissen versenden so können Sie E-Mails und IM sorglos mit Freunden und Familie austauschen.
- Der Spam-Schutz umfasst verbesserte Warnmeldungen, umfassende Filtermöglichkeiten und SpamKiller, der Ihr Netzwerk frei von Spam hält und so für mehr Produktivität und geringere Risiken in Verbindung mit Spam-Mails sorgt.

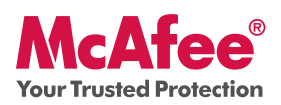

### Verwendung: E-Mail, IM und Schutz vor Spam-Mails

Klicken Sie in der Hauptkonsole von SecurityCenter auf **Email & IM** (E-Mails und IM), und klicken Sie anschließend auf **Configure** (Konfigurieren) rechts unten.

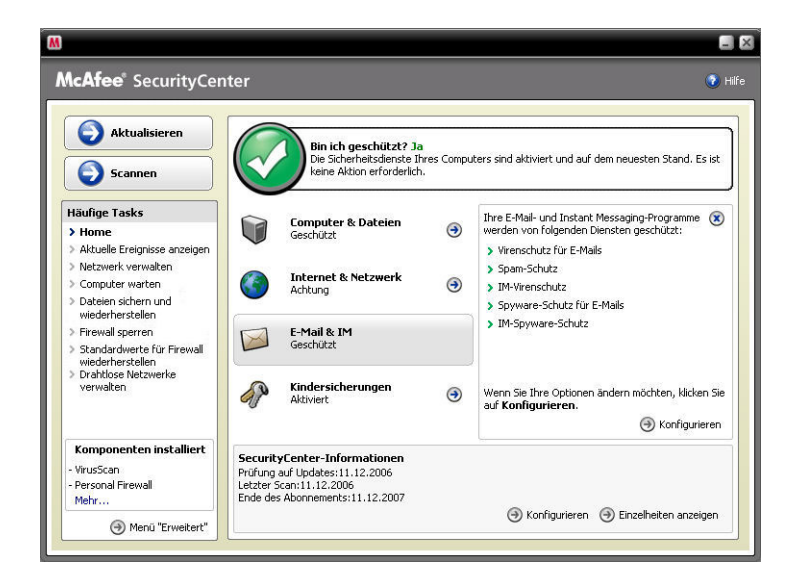

Hier können Sie die gewünschten Optionen für E-Mails und IM auswählen, indem Sie die gewünschten Registerkarten auswählen und dann auf **Advanced** (Erweitert) klicken.

| Aldersteinen                                                                                                    | Konfiguration | von E-Mail & IM                                                      |     |
|----------------------------------------------------------------------------------------------------|---------------|----------------------------------------------------------------------|-----|
|                                                                                                    | Spam-Sch      | ıtz aktiviert                                                        | ۲   |
| Scannen                                                                                                    | @ Ein         | Unerwünschte E-Mail-Nachrichten gelangen nicht in Ihren Posteingang. |     |
| Häufige Tasks                                                                                                    | C Aus         | Der Spam-Schutz hilft dabei, unerwünschte E-Mail-Nachrichten zu      |     |
| > Home<br>> Aktuelle Ereignisse anzeigen<br>> Netzwerk verwalten                                                                                                    |               | hiltern.                                                             | t ) |
| > Computer warten                                                                                                    | E-Mail-Sch    | utz aktiviert                                                        | (1) |
| <ul> <li>Backup and Restore Files</li> <li>Firewall sperren</li> <li>Standardwerte für Firewall<br/>wiederherstellen</li> <li>Drahtlose Netzwerke<br/>verwalten</li> </ul> | Instant Me    | ssaging-Schutz ist aktiviert.                                        | 8   |
| Komponenten installiert<br>- VirusScan                                                                                                    |               |                                                                      |     |

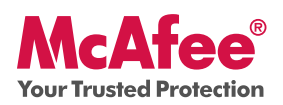

Von diesem Beispiel für den Spam-Schutz können Sie die für Ihre Anforderungen passenden Filteroptionen auswählen und anschließend auf **OK** klicken.

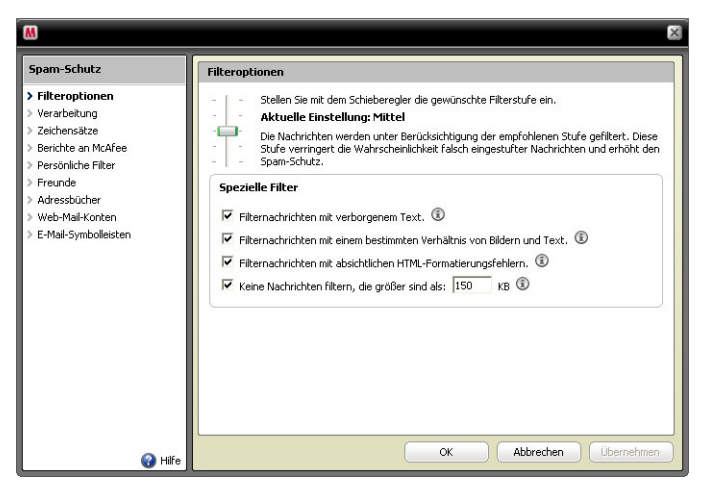

## Neue Funktionen: Kindersicherung

Ihr Produkt umfasst Kindersicherungsoptionen, die einen erhöhten Schutz vor Inhalten ermöglichen, die für Kinder nicht geeignet sind. Ihre Familie wird zudem mit McAfee Image Analysis vor schädlichen Inhalten und Fotos geschützt.

### Verwendung: Kindersicherung

Sie greifen auf die Image Analysis-Optionen oder eine der Kindersicherungsoptionen zu, indem Sie in den Bereich **Parental Controls** (Kindersicherung) auf der Hauptseite von SecurityCenter klicken und die Option **Configure** (Konfigurieren) wählen.

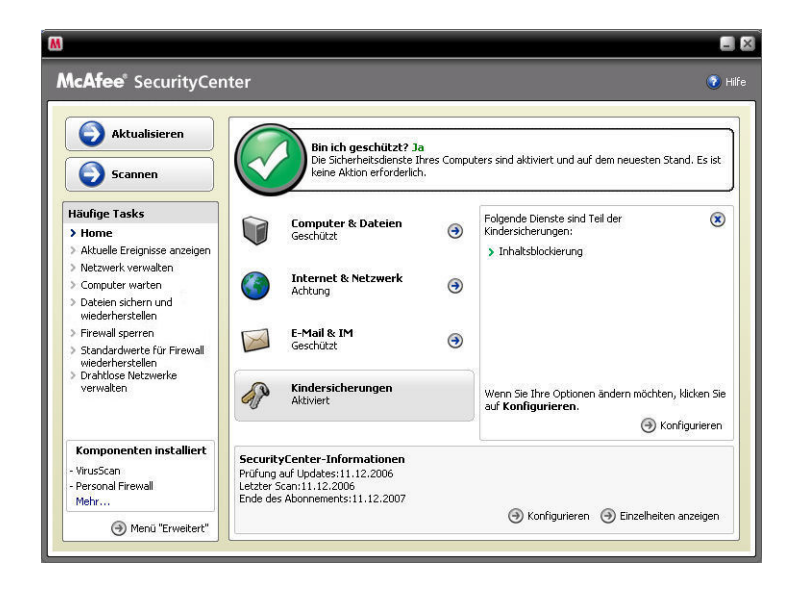

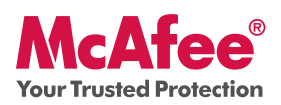

Auf der Seite **Parental Controls Configuration** (Konfiguration der Kindersicherung) wählen Sie die Option **Advanced** (Erweitert), um Zugriff auf alle Kindersicherungsoptionen zu erhalten.

| AcAfee <sup>®</sup> SecurityCer                                                                                 | iter                                                                                                    | 🕢 н    |
|----------------------------------------------------------------------------------------------------|----------------------------------------------------------------------------------------------------|--------|
| Aktualisieren                                                                                                   | Konfiguration von Kindersicherungen                                                                                                    |        |
| Scannen                                                                                                    | Kindersicherungen aktiviert                                                                                                    | ۲      |
| Häufige Tasks                                                                                                   | Benutzern wird der Zugriff auf bestimmte Websites verweigert, und der Zugriff auf andere<br>Websites wird je nach zugewiesener Altersgruppe und zugewiesenen Stichwörten gewährt<br>oder blockiert. |        |
| > Home<br>> Aktuelle Ereignisse anzeigen                                                                        | Erw                                                                                                    | eitert |
| > Netzwerk verwalten                                                                                            |                                                                                                    |        |
| > Computer warten                                                                                               |                                                                                                    |        |
| Dateien sichern und<br>wiederherstellen                                                                         |                                                                                                    |        |
| > Firewall sperren                                                                                              |                                                                                                    |        |
| <ul> <li>Standardwerte f ür Firewall<br/>wiederherstellen</li> <li>Drahtlose Netzwerke<br/>verwalten</li> </ul> |                                                                                                    |        |
| Komponenten installiert<br>- VirusScan<br>- Personal Firewall<br>Mehr                                           |                                                                                                    |        |
| ) Menū "Erweitert"                                                                                              |                                                                                                    |        |

Wählen Sie **Image Analysis** (Bildanalyse), und legen Sie anschließend die gewünschte Einstellung für diese Funktion fest.

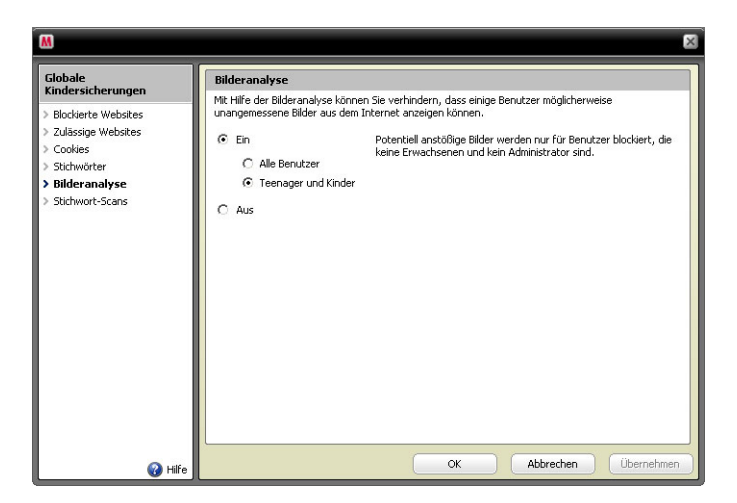

### Neue Funktionen: Identitätsschutz

Der Identitätsschutz sorgt für Sicherheit für Ihre Identität, während Sie online oder mit dem Internet verbunden sind. Diese Funktion umfasst McAfee<sup>®</sup> Password Vault (Kennwort-Tresor) und McAfee SiteAdvisor.

McAfee Password Vault ermöglicht es Ihnen, vertrauliche Kennwörter auf Ihrem PC zu speichern, ohne dass andere Zugriff darauf erlangen können.

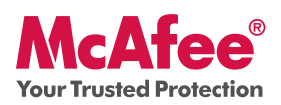

### Verwendung: Identitätsschutz

Wählen Sie einfach den Bereich **Internet & Network** (Internet und Netzwerk) auf der Hauptseite von SecurityCenter, und klicken Sie auf **Configure** (Konfigurieren). Wechseln Sie auf die Registerkarte **Personal Information Protection** (Schutz persönlicher Daten), und wählen Sie **Advanced** (Erweitert).

| M                                                                                     | ×                                                                                                    |
|---------------------------------------------------------------------------------------|----------------------------------------------------------------------------------------------------|
| Personal Information<br>Protection<br>> Blockierte Informationen<br>> Kennwort-Tresor | Kennwort-Tresor           Der Konnwort-Tresor ist sicherer Speicherbereich, in den Sie alle verwerdeten Konnwöher im<br>Uberkeits behande konnen, Wenn Sie diese Konnwöhter enzeigen oder neue hanzufügen<br>missen Sie das Kennwort für den Kennwort-Tresor angeben und anschleßend auf Offnen ikklen.<br>Kein anderer Benutzer (auch nicht der Systematimitarator) kann auf den Kennwort-Tresor<br>zugrefen, ohne dass him das Kennwort bekante ist.           Kennwort         Kennwort           Kennwort bestätigen |
| 🕢 Hilfe                                                                               | Öffnen Abbrechen Übernehmen                                                                                                    |

### Neue Funktionen: McAfee SiteAdvisor

SiteAdvisor versieht Websites und Suchmaschinenergebnisse mit Sicherheitsbewertungen, die auf umfassenden Tests im Hinblick auf Spam, Adware und Online-Betrug basieren.

### Verwendung: McAfee SiteAdvisor

Nachdem Sie SiteAdvisor heruntergeladen und installiert haben, erledigt das Programm alle Arbeit für Sie. Bei der Suche mit Google, Yahoo!, MSN oder anderen Suchmaschinen werden die Sicherheitsbewertungen von SiteAdvisor neben den Suchergebnissen angezeigt. Eine kleine Schaltfläche in der Browser-Symbolleiste ändert auf der Basis der SiteAdvisor-Sicherheitstests die Farbe.

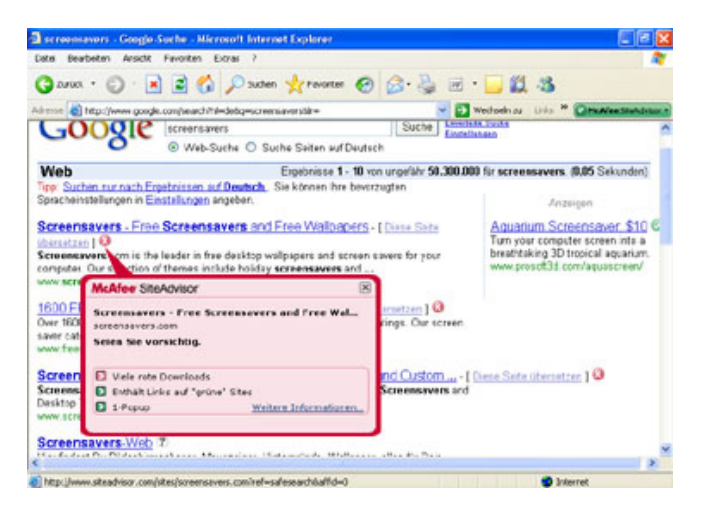

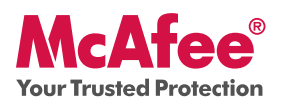

### Neue Funktionen: McAfee Network Manager

McAfee Network Manager präsentiert die Computer und Komponenten Ihres privaten Netzwerks in einer grafischen Übersicht. Sie können Network Manager verwenden, um den Sicherheitsstatus der verwalteten Computer in Ihrem Netzwerk von der Ferne aus zu überwachen und erkannte Sicherheitsprobleme auf diesen verwalteten Computern von der Ferne aus zu beheben.

### Verwendung: McAfee Network Manager

Starten Sie **Network Manager** aus der Liste der Common Tasks (Allgemeine Aufgaben) in SecurityCenter. Das Netzwerkdiagramm liefert eine grafische Übersicht der Computer und Komponenten Ihres privaten Netzwerks. Zur Konfiguration von Network Manager wechseln Sie zum **Menü Advanced** (Erweitert) in SecurityCenter.

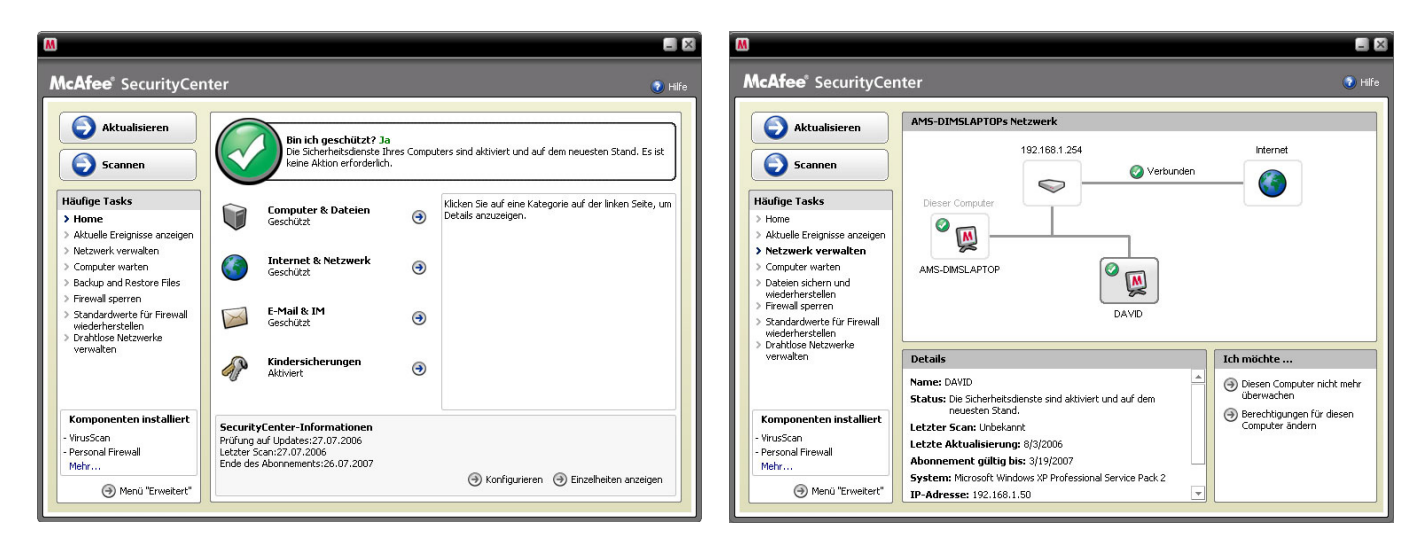

## Neue Funktionen: McAfee EasyNetwork

McAfee EasyNetwork ermöglicht die Freigabe von Dateien und Druckern in Ihrem privaten Netzwerk.

### Verwendung: McAfee EasyNetwork

Doppelklicken Sie auf das **McAfee EasyNetwork-Symbol** auf dem Desktop, um EasyNetwork zu starten. Weitere Informationen zur Konfiguration dieser Funktion finden Sie im Menü **Advanced** (Erweitert) in SecurityCenter.

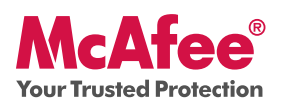

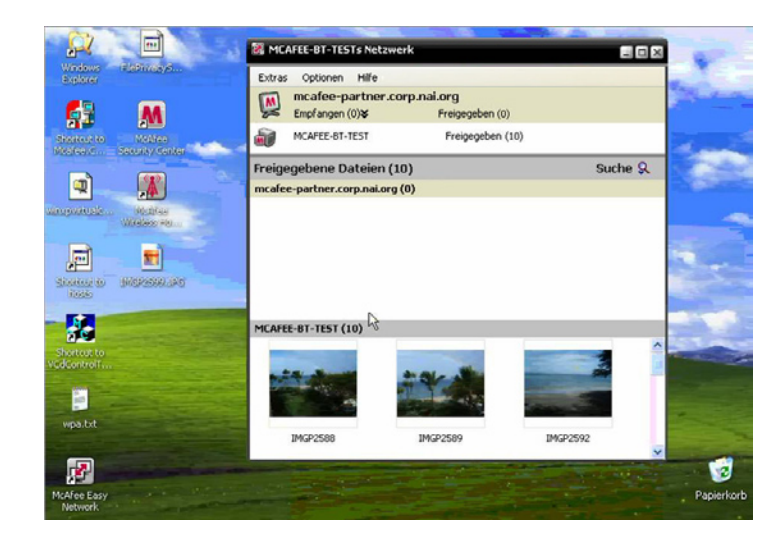

### Neue Funktionen: McAfee Shredder

Shredder erlaubt es Ihnen, vertrauliche Dateien digital zu vernichten und alle Spuren dieser Dateien effektiv von Ihrem Computer zu entfernen. Diese Funktion ist besonders nützlich, wenn Sie ältere Computer weitergeben, verkaufen oder einfach entsorgen. Dank dieser neuen Funktion sind Ihre Daten besser geschützt, da Sie die digitalen Spuren beseitigen können, die gelöschte Dateien hinterlassen und auf die Hacker oder andere unbefugte Benutzer möglicherweise zugreifen könnten.

### Verwendung: McAfee Shredder

Wählen Sie **Shredder** unter **Tools**, um mühelos Dateien, Ordner oder sogar eine ganze Festplatte zu löschen.

| atei             | een und Ordner vernichten                                                                                                    |         |
|------------------|----------------------------------------------------------------------------------------------------|---------|
| erwe             | enden Sie Shredder, um Dateien, Ordner und Daten dauerhaft von Ihrer Festplatte zu lö                                                                                                    | ischen. |
| h m              | möchte:                                                                                                    |         |
| • D              | Dateien und Ordner löschen                                                                                                    |         |
| G                | Gesamten Datenträger löschen                                                                                                    |         |
| Ver              | rnichtungsstufe                                                                                                    |         |
| Mit wer<br>Sie I | der Option <b>Schnell</b> werden die Daten in einem Durchlauf vernichtet. Mit <b>Umfassend</b><br>rden die Daten in sieben Durchläufen vernichtet, und mit <b>Benutzerdefiniert</b> können<br>ebis zu 10 Durchläufe angeben. |         |
| •                | Schnell                                                                                                    |         |
| C                | Umfassend                                                                                                    |         |
| C                | Benutzerdefiniert Durchläufe: 7 💌                                                                                                    |         |
| cker             | :n Sie auf <b>Weiter</b> , um fortzufahren.                                                                                                    |         |
|                  |                                                                                                    | Weiter  |
|                  |                                                                                                    |         |

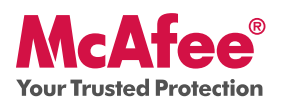

### Wir sorgen dafür, dass Sie sicher sind

McAfee sorgt dafür, dass Sie immer sicher sind, indem wir Ihren Schutz ständig und automatisch aktualisieren und upgraden.

## Automatische Software-Aktualisierungen und -Upgrades

Solange Ihr Abonnement aktiv ist, aktualisiert SecurityCenter automatisch Ihre McAfee-Programme, wenn neue oder verbesserte Funktionen verfügbar werden.

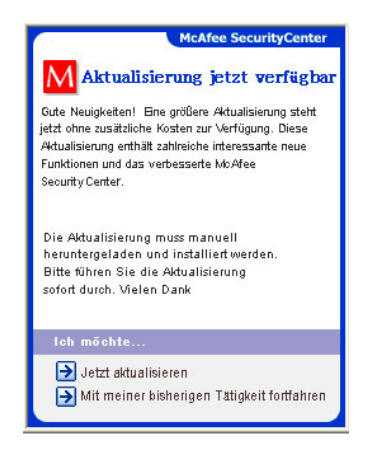

### Sicherheitsstatus und Sicherheitswarnungen

SecurityCenter informiert Sie auch mit einer Protection Manager-Warnung, wenn sich Ihr Sicherheitsstatus in "Gelb" oder "Rot" ändert. Sobald eine dieser Warnungen angezeigt wird, klicken Sie auf die Warnung oder das Symbol, um SecurityCenter zu öffnen und Informationen zu dem Problem aufzurufen und darauf zu reagieren.

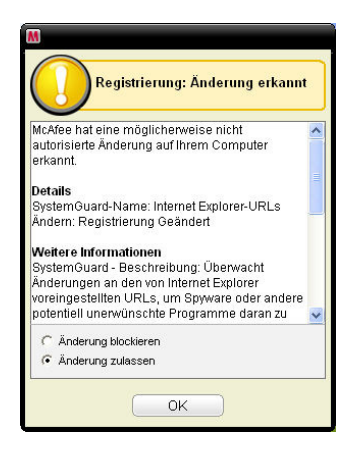

McAfee, Inc. 3965 Freedom Circle, Santa Clara, CA 95054, 888.847.8766, www.mcafee.com

McAfee and/or additional marks herein are registered trademarks or trademarks of McAfee, Inc. and/or its affiliates in the US and/or other countries. McAfee Red in connection with security is distinctive of McAfee brand products. All other registered and unregistered trademarks herein are the sole property of their respective owners. © 2006 McAfee, Inc. All Rights Reserved. McAfee 2007\_MIS-UG-DE-1206